# 非衛生單位自殺事件通報流程

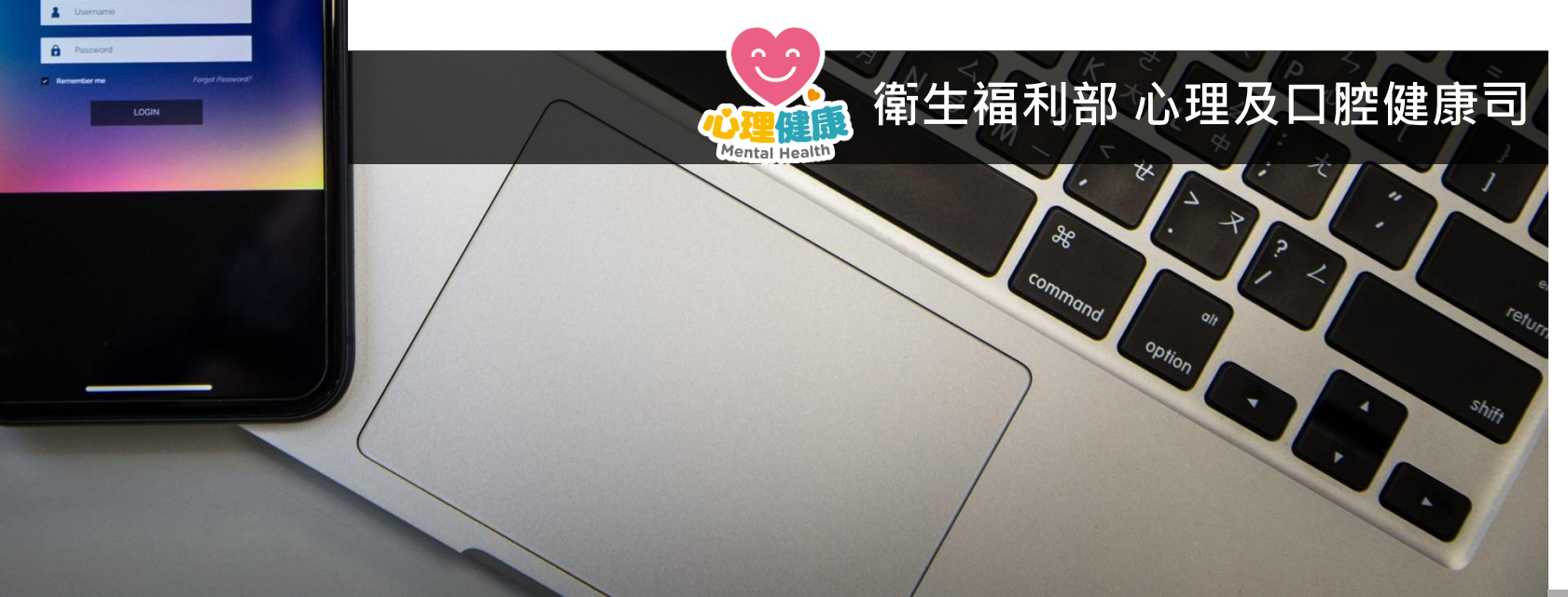

80 8

Q

999 800 800

TT

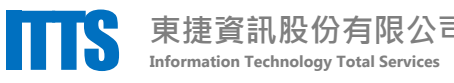

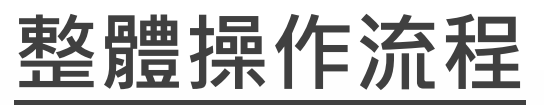

#### 依以下步驟,為個案完成自殺通報

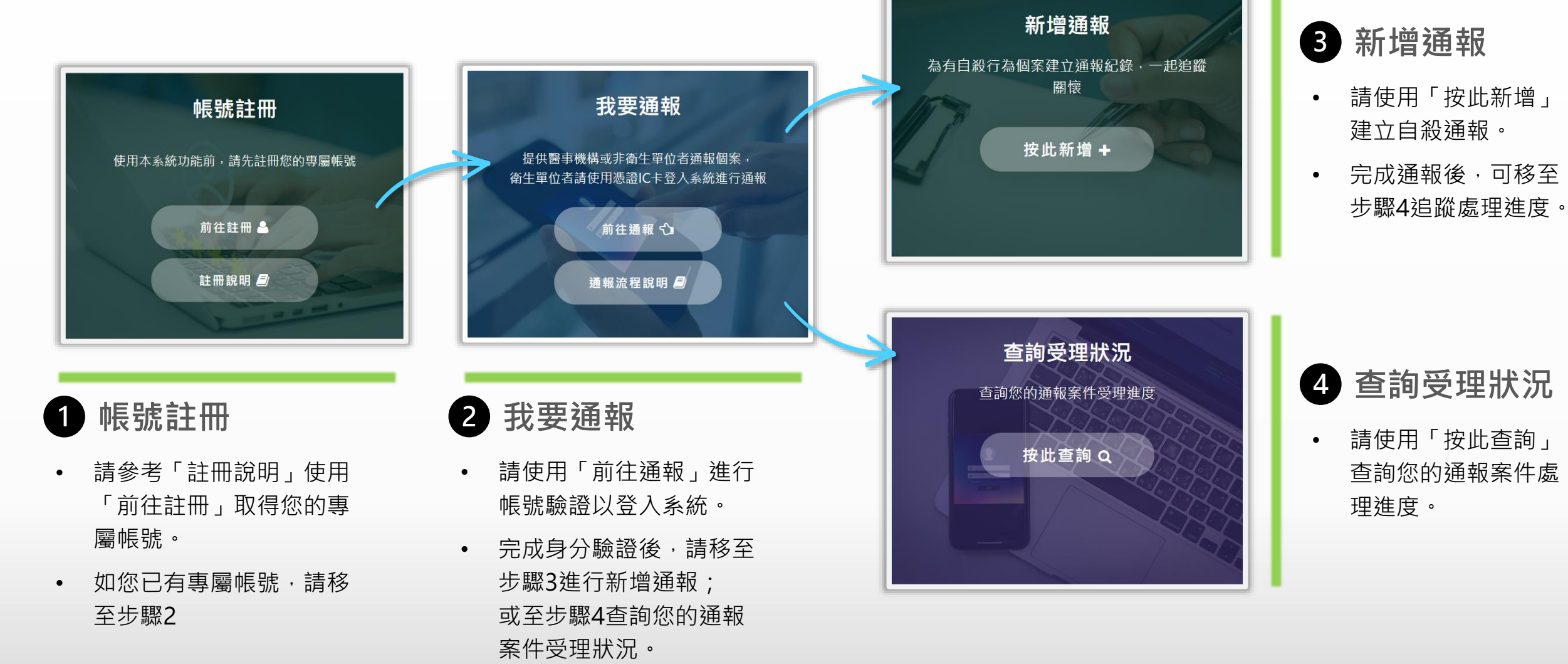

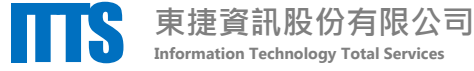

## 2我要通報-登入驗證

使用「前往通報」進入登入驗證頁面

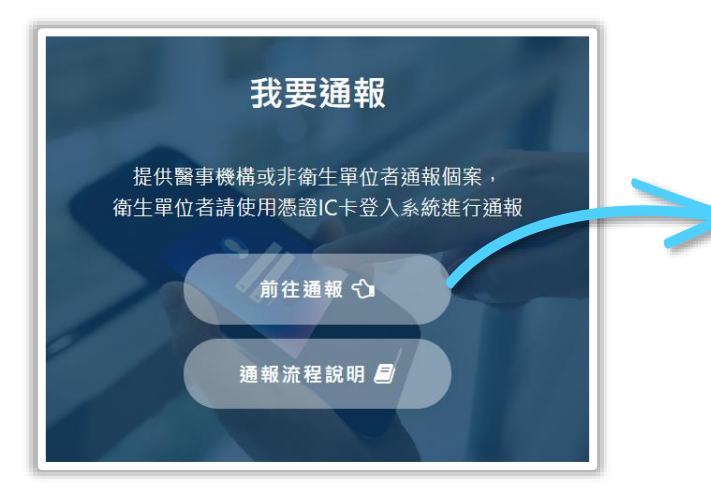

| 我要通報(登入驗證)                             |  |  |  |  |  |
|----------------------------------------|--|--|--|--|--|
| 還沒有專屬帳號?前往註冊。<br>帳號 (非衛生單位者請填註冊之電子信箱)  |  |  |  |  |  |
| 請輸入帳號                                  |  |  |  |  |  |
| <b>密碼</b><br>請輸入密碼                     |  |  |  |  |  |
| <u>験證碼</u><br>験證碼                      |  |  |  |  |  |
| 登入 蘭閉                                  |  |  |  |  |  |
| 已忘記你的密碼?                               |  |  |  |  |  |
| 非衛生單位尚未收到「Email驗證信」?點此重新寄送。<br>操作手冊下載。 |  |  |  |  |  |
| 我要通報說明:                                |  |  |  |  |  |

適用對象:醫事機構、非衛生單位。

注意事項:為保護民眾之重要機敏個資,本功能僅開放通報功能;「醫事機構」如欲使用本系統完整功能,仍需以憑證IC卡登入。

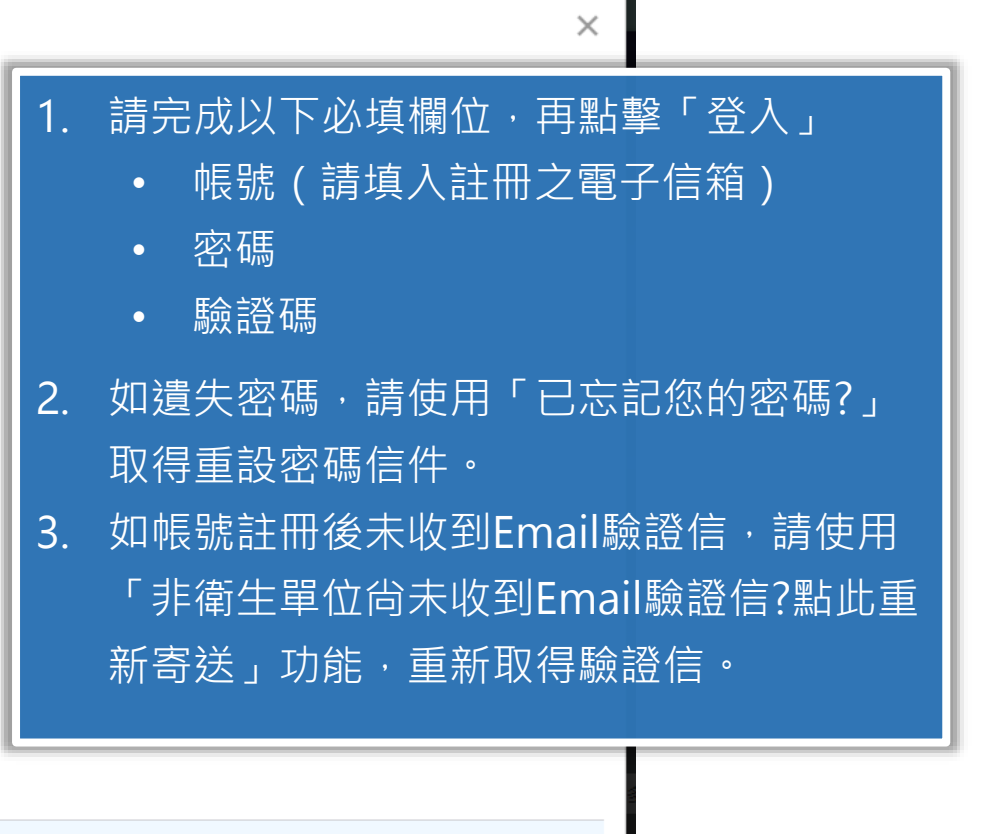

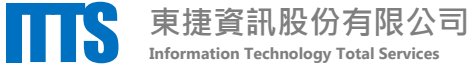

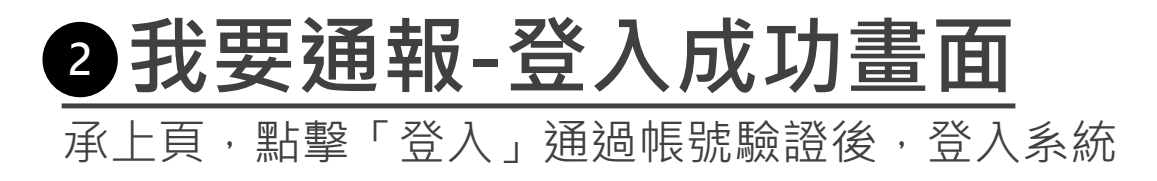

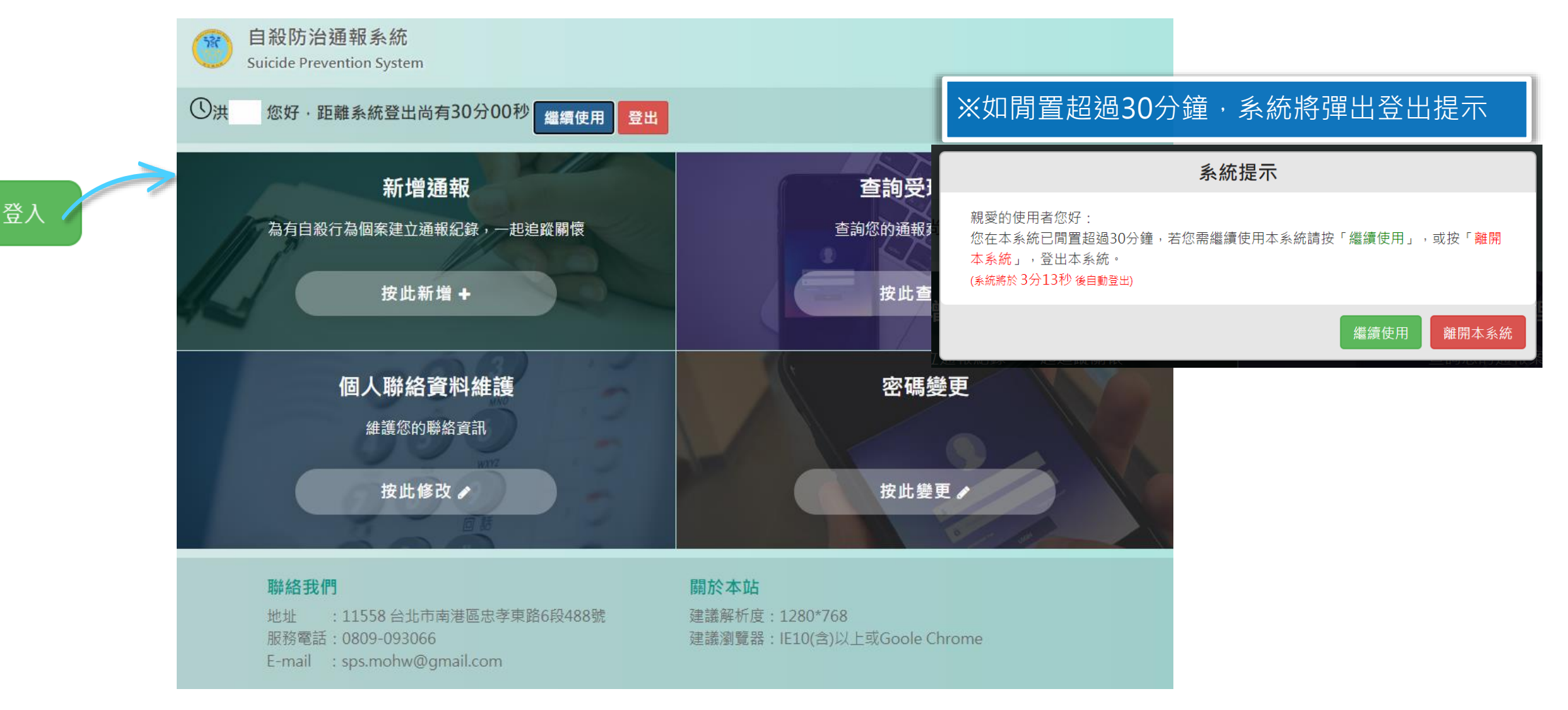

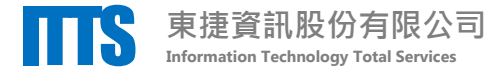

### ③新增通報-建立通報資料

登入系統後,使用「按此新增」進入新增通報頁面

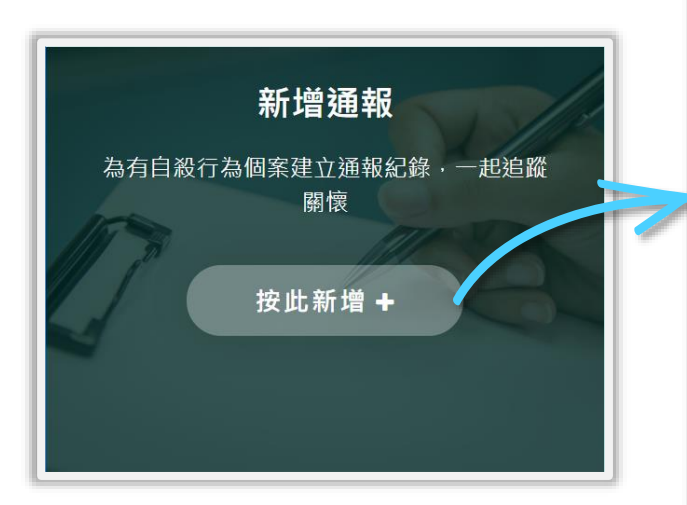

|                    | 相關聯絡人資訊                           |                 | •           |  |  |  |  |  |
|--------------------|-----------------------------------|-----------------|-------------|--|--|--|--|--|
| 所增通報               | 通報 聯絡人姓名                          |                 |             |  |  |  |  |  |
| 家基本資料              | 聯絡人姓名                             |                 |             |  |  |  |  |  |
| 案姓名 (必填)           | 聯絡人與個案關係                          | 處置情形 (必填,最少勾選一頭 | •           |  |  |  |  |  |
| 個案姓名               | 請選擇                               |                 | •           |  |  |  |  |  |
| 分證統一編號/居留證號碼       | 聯絡人電話                             | 護送單位/人員         | •           |  |  |  |  |  |
| 身分證統一編號/居留證號碼      | 聯絡人電話                             | 護送前往            |             |  |  |  |  |  |
|                    | 本案案情                              | 機構              |             |  |  |  |  |  |
| )男〇女               | 案件類型 (必填)                         | □               | 光傳診/石       |  |  |  |  |  |
| 生日期                | ○ 自殺行為○ 自殺死亡                      | 轉任診冶機構          |             |  |  |  |  |  |
| 出生日期(例·1991/01/02) | 自殺日期 (必填)                         | □ 個案辦理自動出院      |             |  |  |  |  |  |
|                    | 2020-06-16                        |                 | •           |  |  |  |  |  |
| 國案聯絡資訊             | 自殺時段                              |                 |             |  |  |  |  |  |
| 絡電話/手機 (請擇一填寫)     | 自殺地點 (必填)                         | 補述              |             |  |  |  |  |  |
| 區碼 一 巾詰            | 請選擇                               | 除上述欄位外,其他可得     | 2. 填        |  |  |  |  |  |
| 手機(如0988123456)    | 自殺方式 (必填,最多三項)                    |                 | 中           |  |  |  |  |  |
| 住住址 (縣市別、鄉鎮市區必填)   | □安眠藥鎮靜劑                           |                 |             |  |  |  |  |  |
| 縣市別                | □ 一般農藥(如:農用殺蟲劑                    |                 |             |  |  |  |  |  |
| 鄉鎮市區               | □巴拉刈農業<br>□一般病媒殺蟲劑(如:蟑螂           |                 |             |  |  |  |  |  |
| 詳細地址               | □ 化學物品(如:漂白水清湯<br>□ 汽車廢氣 □ 家用瓦斯 □ |                 | <u>送出通報</u> |  |  |  |  |  |
|                    | h                                 |                 |             |  |  |  |  |  |

請填寫「個案基本資料」,「個案聯絡資
 訊」,「相關聯絡人資訊」,「本案案情」
 其中必填欄位為:

• 個案姓名

• 個案性別

• 手機/聯絡電話(擇一填寫)

• 個案居住地址

• 案件類型

- 自殺日期
- 自殺地點
- 自殺方式(最多3項)
- 自殺原因(最多3項)
- 處置情形(最少1項)

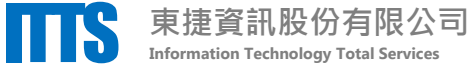

#### ③新增通報-通報成功通知信件

承上頁,點擊「送出通報」建立案件後,

系統寄發email通知您通報成功

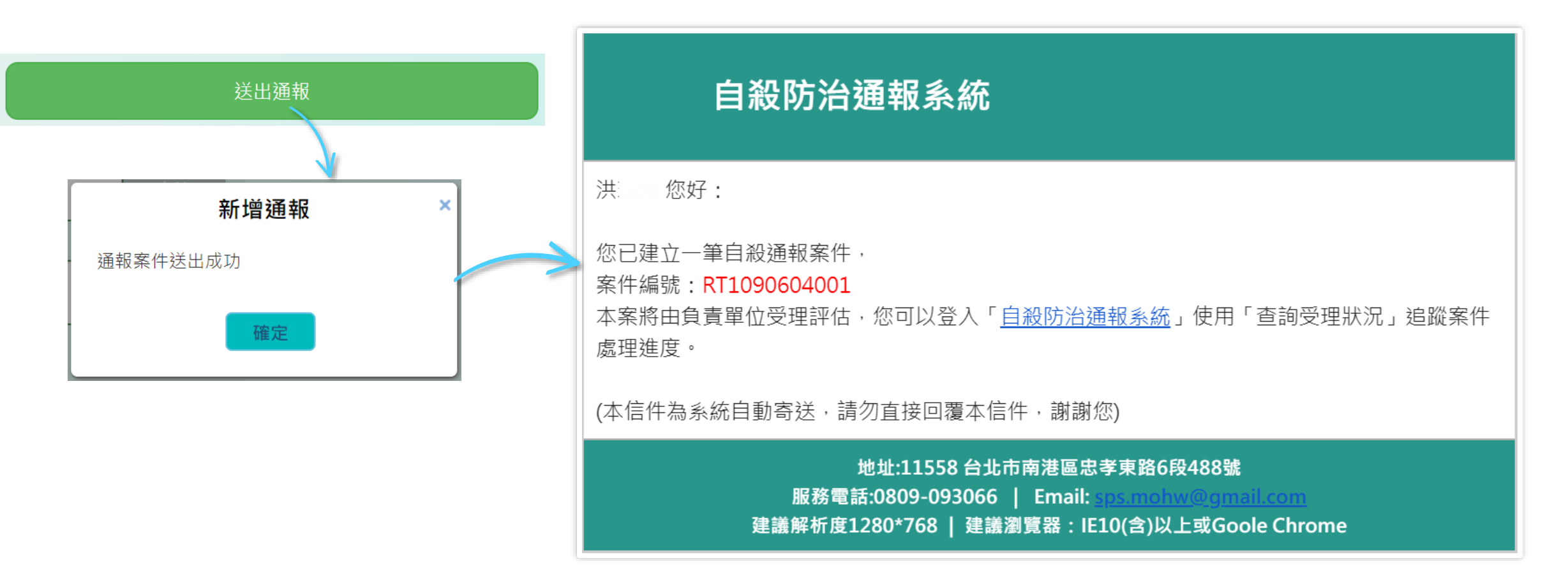

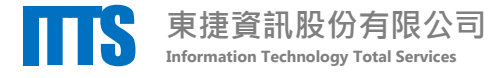

#### 4 查詢受理狀況-追蹤處理進度

登入系統後,使用「按此查詢」進入查詢受理狀況頁面

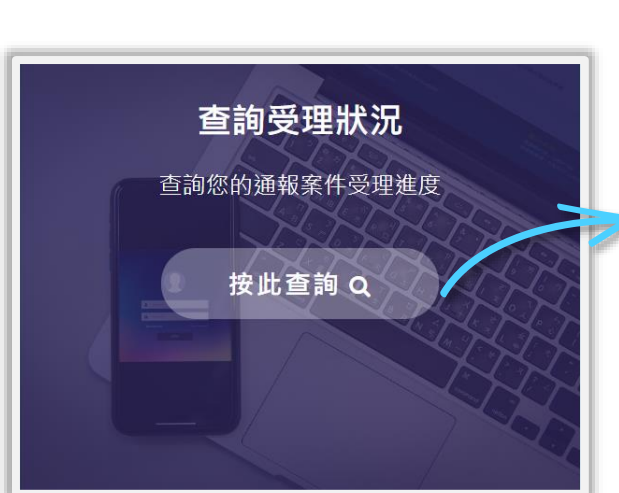

|   | <ul> <li>査詢受理狀況</li> <li>個案姓名</li> <li>李</li> <li>通報日期(起)</li> <li>2020-06-01</li> <li>通報日期(迄)</li> </ul> |   | 通報資訊<br><sup>案件編號: RT1090604002</sup><br><sup>個案姓名: 李大同</sup><br><b>處理進度</b> |                     |           | <ol> <li>輸入查詢條件後,點擊「查<br/>詢」,系統篩選帶出您的通<br/>報紀錄。</li> <li>在任一筆資料列點擊「處理<br/>進度」,追蹤該筆案件處理<br/>狀況。</li> </ol> |                                |  |  |
|---|----------------------------------------------------------------------------------------------------|---|------------------------------------------------------------------------------|---------------------|-----------|----------------------------------------------------------------------------------------------------|--------------------------------|--|--|
| 1 | 2020-06-04                                                                                                |   | 處理階段                                                                         | 執行時間                | 執行人       | 員                                                                                                    | 備註                             |  |  |
|   | 查詢                                                                                                    |   | 案件建立                                                                         | 2020/06/04<br>16:52 | 洪瑞鴻       | 1                                                                                                    |                                |  |  |
|   | 功能列 個案姓名 通報日期                                                                                             | 1 | 案件已受<br>理                                                                    | 2020/06/04<br>17:17 | 新北市<br>生局 | 政府衛                                                                                                    |                                |  |  |
|   | 1 盧理進度 李大同 2020/06/04                                                                                     |   | 案件已回<br>覆                                                                    | 2020/06/04<br>17:18 | 新北市<br>生局 | 政府衛                                                                                                    | 評估結果:不收案<br>不收案原因:已有<br>相同通報案件 |  |  |
|   |                                                                                                    |   |                                                                              |                     | 關閉        |                                                                                                    |                                |  |  |
|   | <ul> <li>◆ 第 1 共1頁 ▶ ○</li> <li>● ●</li> <li>● ●</li> <li>● ●</li> </ul>                                  |   |                                                                              |                     |           |                                                                                                    |                                |  |  |

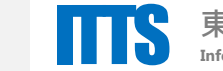

7

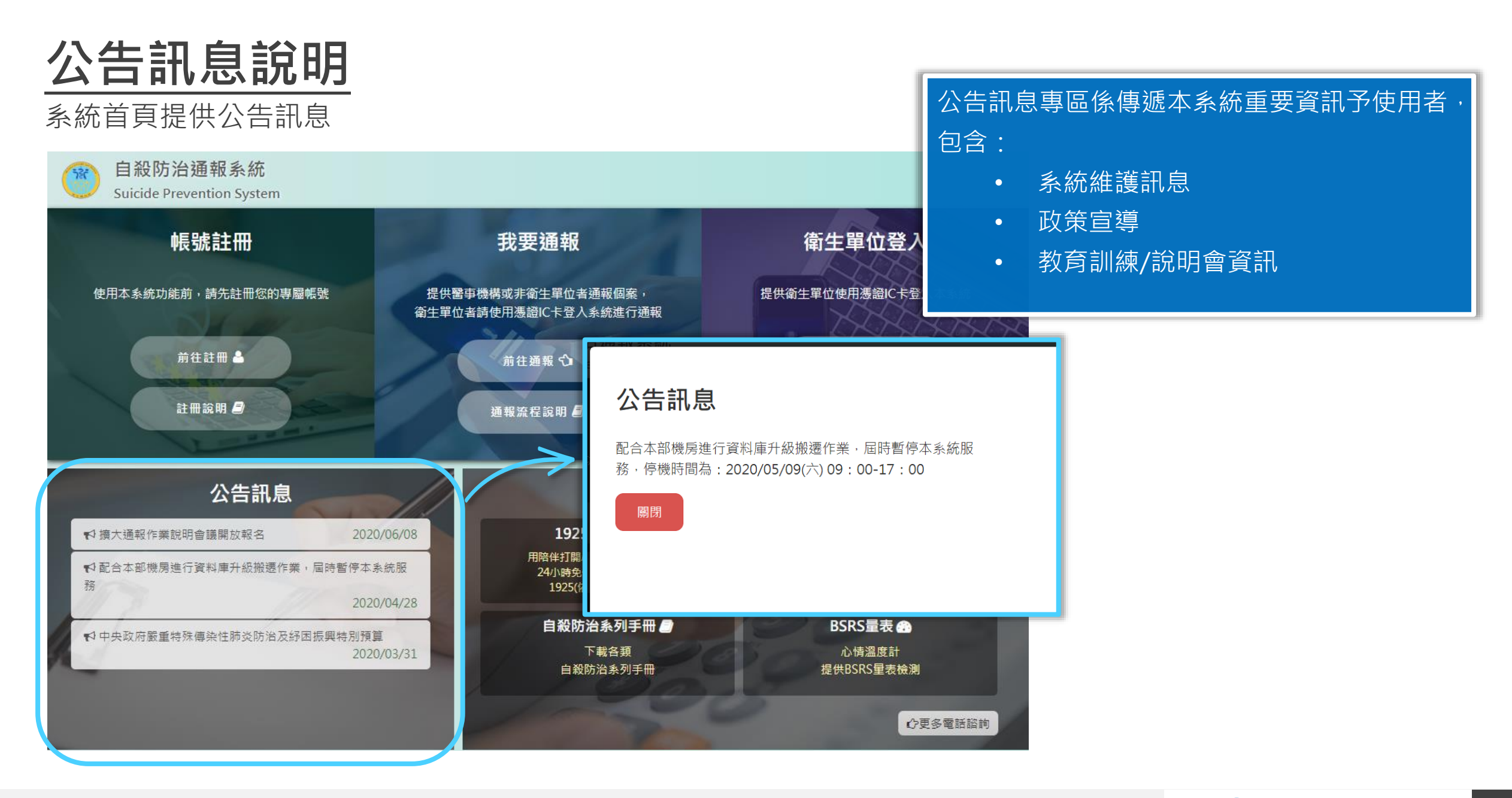

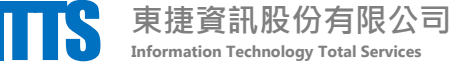

### 關懷資源說明

系統首頁提供關懷資源

| <i>杀</i> 机 目 只 征 | <b>                                    </b> |                                                     |            | 關懷資源               | 原區係提    | 供使用者相關關   | 懷資源,  |
|------------------|---------------------------------------------|-----------------------------------------------------|------------|--------------------|---------|-----------|-------|
| (會) 自殺防治         | 通報系統                                        |                                                     |            | 可提供有               | 自自殺意    | 念或自殺企圖者   | 相關心理  |
| Suicide Preve    | rention System                              |                                                     | -          | 衛生及日               | 自殺防治    | 資源。       |       |
| 帳                | 號註冊                                         | 我要通報                                                | 衛生         | 包含:                |         |           |       |
| 使用本系統功能前         | 更用本系統功能前,請先註冊您的專屬帳號 提供醫                     | 提供醫事機構或非衛生單位者通報個案,                                  | 提供衛生單位     | 用透識IC卡型人z          | 1925安   | 心專線       |       |
|                  | A ser                                       | 衛生單位者請使用憑證IC卡登入系統進行通報                               |            | •                  | 心據點     | (查詢各地區心理  | 資源地圖) |
| 前:               | 往註冊 💄                                       | 前往通報 🗘                                              |            | 82 A 9             | 自殺防     | 治系列手冊     |       |
| 註                | 註冊說明 🕘 通道                                   | 通報流程說明 🗐                                            | <b>#</b> # |                    | BSRS量   | 】表(心情溫度計) |       |
|                  | Langer                                      |                                                     |            | •                  | 以及更     | 多的電話諮詢    |       |
|                  | 公告訊息                                        |                                                     | 關懷資源       |                    |         |           |       |
| ♥ 擴大通報作業說明       | 月會議開放報名 2020/06/08                          | 8 1925安心專線 📞                                        |            | 心據點♥               | - The   |           |       |
| ♥配合本部機房進行<br>務   | F資料庫升級搬遷作業,屆時暫停本系統服<br>2020/04/28           | 用陪伴打開心房,用傾聽給予力量<br>24小時免付費心理諮詢専線,<br>1925(依舊愛我)安心專線 |            | 查詢各地區<br>心理資源地圖    |         |           |       |
| ♥ 中央政府嚴重特殊       | k傳染性肺炎防治及紓困振興特別預算                           | 自殺防治系列手冊 🥘                                          | B          | SRS量表 🙃            |         |           |       |
|                  | 2020/03/31                                  | 1 下載各類<br>自殺防治系列手冊                                  | 提供         | 心情溫度計<br>#BSRS量表檢測 |         |           |       |
|                  |                                             | 720                                                 | 0          | 八百名                | 雪話該訪    |           |       |
|                  |                                             |                                                     |            | UES                | -ERHRAN | 7         |       |

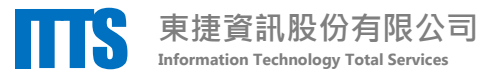